2025 rev.2

## GUIDA ALLA PRESENTAZIONE DI RICHIESTE DI CONTRIBUTO

Tramite portale della Fondazione Monte di Lombardia

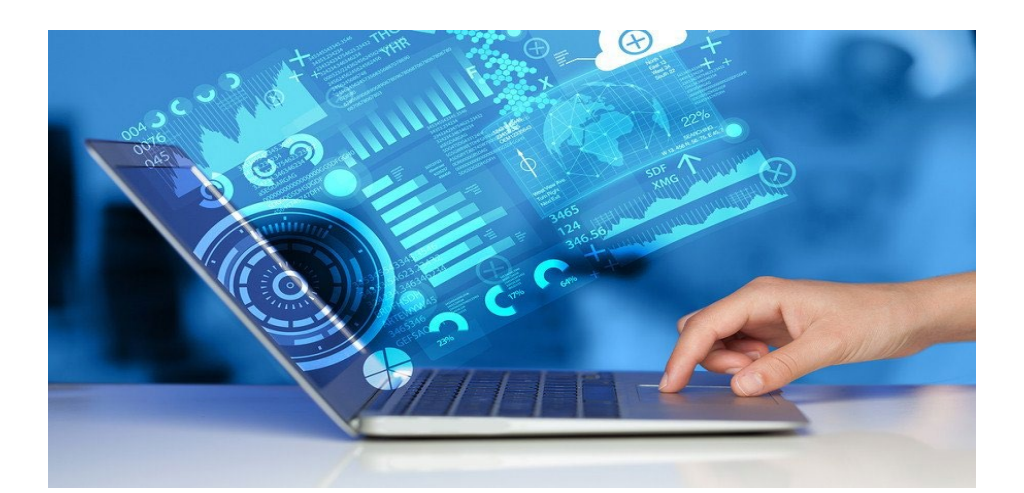

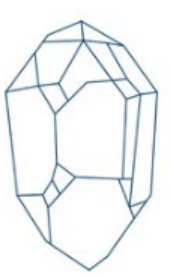

Questa guida intende mostrare passo per passo come inoltrare una richiesta di contributo a Fondazione Monte di Lombardia mediante la nuova piattaforma on line, sia che si tratti di una domanda nell'ambito di bandi che una istanza extra-bando.

Si evidenzia che i bandi annuali sono consultabili nella apposita sezione del sito web della fondazione <u>www.fbml.it</u> e che ogni ente potrà presentare non più di una richiesta per anno (sia che si tratti di una proposta aderente ad un bando che si tratti di una domanda extra-bando) e prima di poter sottoporre una nuova istanza, dovrà aver concluso eventuali interventi/progetti per cui ha già ottenuto contributi dalla Fondazione.

#### FASE PRELIMINARE

Prima di accedere al portale, seguire quanto indicato nella sezione contributi del sito web della fondazione <u>www.fbml.it</u>, preparando i documenti necessari, scaricando in particolare i documenti in blu a fondo sezione (modulo di presentazione richiesta contributi, assunzione di obblighi e modello di dichiarazione regime iva), procedendo quindi alla loro compilazione e firma da parte del legale rappresentante dell'ente richiedente, scansionandoli e salvandoli singolarmente in formato pdf. A questo punto procedere accedendo, attraverso il link, presente sul sito web della fondazione (sezione contributi) al portale (cliccare semplicemente sul box presente a destra con l'immagine).

#### FASE di ACCREDITAMENTO

Si tratta dell'iscrizione, ossia dell'inserimento delle credenziali (login e password) con cui l'ente potrà accedere in ogni momento al sistema ROL. Ogni ente (identificato dal suo codice fiscale) potrà accreditarsi una sola volta.

Si dovrà indicare un <u>indirizzo email attivo e costantemente presidiato, non una PEC</u>, e tutte le successive comunicazioni della Fondazione saranno notificate a questo indirizzo. Non sarà possibile utilizzare una stessa mail per accreditare più enti.

Se il sistema rileva errori nell'accreditamento, contattare via telefono la Fondazione (vd.fondo pagine) per risolvere il problema.

Si procederà alla compilazione di tutti i campi richiesti obbligatoriamente, si cliccherà sul tasto RICHIEDI ACCREDITAMENTO e al termine di questa fase, nella casella postale elettronica indicata, sarà trasmesso un messaggio con un link di verifica per confermare il perfezionamento dell'operazione di ACCREDITAMENTO.

| FONDAZIONE<br>MONTE DI LOMBARDIA                                                                                                    | HOME ACCEDI HELPONLINE CONTATTI                                                                                                    |  |  |  |  |  |  |  |  |
|----------------------------------------------------------------------------------------------------|----------------------------------------------------------------------------------------------------|--|--|--|--|--|--|--|--|
| Richiesta di accreditamento                                                                                                    |                                                                                                    |  |  |  |  |  |  |  |  |
| Ente richiedente (*)                                                                                                    | Associatione AA                                                                                                    |  |  |  |  |  |  |  |  |
| Codice Fiscale ente (*)                                                                                                    |                                                                                                    |  |  |  |  |  |  |  |  |
| Nome (*)                                                                                                    |                                                                                                    |  |  |  |  |  |  |  |  |
| Cognome (*)                                                                                                    |                                                                                                    |  |  |  |  |  |  |  |  |
| Email Legale (*)                                                                                                    |                                                                                                    |  |  |  |  |  |  |  |  |
| Password (*)                                                                                                    | Conferma                                                                                                    |  |  |  |  |  |  |  |  |
|                                                                                                    | O Attenzione: la password deve soddistare i seguenti requisiti di complessità:  - deve contenere almeto un numero  - deve contenere almeto una trattere afanumenco minuscolo  - deve contenere almeto uno tra questi caratteri speciati:e**M  - deve contenere almeto uno tra questi caratteri speciati:e**M  - la lunghezza deve essere compresa tra 8 e 50 caratteri speziat                                                                                                    |  |  |  |  |  |  |  |  |
| Accettazione privacy                                                                                                    |                                                                                                    |  |  |  |  |  |  |  |  |
|                                                                                                    | Informative sul trattamento dei dati personali nell'ambito dell'attività lattuzionale della Fonduzione<br>RE Art. 13 e 14 dei Regolamento (UE) 2015/679                                                                                                    |  |  |  |  |  |  |  |  |
|                                                                                                    | Versione 2024                                                                                                    |  |  |  |  |  |  |  |  |
| L'informativa è uno strumento di trasparenza nei confronti<br>garantire che il trattamento dei dati personali si svolga nei<br>informare i benefician persona fisiche e la persona correlat<br>nell'ambito nei persoguimento delle finalità istituzionali.<br>Titolare dei trattamento. Il Titolae dei trattamento dei dati<br>utilizzando i seguenti fierimenti Teil. 1032; 205011. Posta e<br>Categorde di dal personali trattai si con fonte, initati a bara | Versions 2014<br>L'Informative à uno strumento d'trasparenza nel contront del soggetti con i quali Fondazione Banc add Moter di Lombarda si rapporta nell'ambito della propria attività intraurone dei dapi provinali ai rolga nel rispetto dei della della fondamental dell'Interessato. In particolare del difficia alla protezione dei dati provinali ai rolga nel rispetto dei della della fondamental dell'Interessato. In particolare dei difficia alla protezione dei dati provinali ai rolga nell'ambito della propria attività intraurone dei dati per sonali ai rolga nell'ambito della propria attività intraurone dei dati per sonali ai rolga nell'ambito della provina intra di Ambito della propria attività intraurone dei dati dei si riguatività della della d |  |  |  |  |  |  |  |  |

#### FASE di INSERIMENTO

Si procederà al completamento del profilo anagrafico dell'ente (DATI ENTE) ed ogni sezione andrà compilata correttamente prima dell'inoltro della richiesta. I dati inseriti potranno essere modificati ed aggiornati, in ogni momento.

Si consiglia di procedere in un'unica sessione, senza interruzioni.

L'accreditamento iniziale verrà effettuato dal Legale Rappresentante dell'ente richiedente che potrà, in un secondo momento, creare uno o più nuovi utenti, abilitati a visionare/aggiornare i dati della richiesta (menù principale dell'area riservata, sotto la sezione PROFILO, selezionando GESTIONE UTENTI). Per le università sarà necessario indicare prima il nome dell'Istituto/Dipartimento e a seguire quello dell'Università di appartenenza; in questi casi, il Legale Rappresentante sarà comunque il rettore ed il Direttore di Dipartimento (ruolo da attribuire) potrà gestire le richieste dei singoli Dipartimenti/Istituti. Il referente di Progetto potrà visionare/aggiornare solo la singola richiesta.

Si rammenta di compilare tutti campi indicati come obbligatori e contrassegnati da asterisco.

Sono presenti numerosi HELP con apposite caselle di testo, contrassegnati da piccoli punti di domanda, per aiutare la corretta compilazione e messaggi di allerta in rosso, in caso di errori.

| Fond/<br>Monte di I                                                                                                    | Fondazione<br>MONTE DI LOMBARDIA |        |                         |                |         |  |  |  |
|----------------------------------------------------------------------------------------------------|----------------------------------|--------|-------------------------|----------------|---------|--|--|--|
| Dati Ente                                                                                                    |                                  |        |                         |                |         |  |  |  |
| Attenzione! II modulo non è stato salvato, per assenza/errore dei seguenti campi:<br>• La sezione "Legale rappresentante> Telefono Legale" è obbligatoria<br>• La sezione "Dati specifici> Natura Giuridica" è obbligatoria<br>• La sezione "Dati specifici> Forma Giuridica" è obbligatoria<br>• La sezione "Dati specifici> Qualifica specifica" è obbligatoria<br>• La sezione "Dati specifici> Categoria" è obbligatoria |                                  |        |                         |                |         |  |  |  |
| 🖀 Dati generali                                                                                                    | Accettazioni                     | 🔇 Sedi | 💄 Legale rappresentante | 🐃 Dati specifi | ci 🚯 Da |  |  |  |

In questa fase, la sezione DOCUMENTI risulterà priva di campi di inserimento (questi documenti verranno richiesti in seguito nella sezione progetto), proseguire quindi, per concludere, cliccando sul tasto CONFERMA INVIO DATI.

| Fonda<br>Monte di I                          | ZIONE<br>LOMBARDIA                                |                                       |                                                                       | HOME 🗸                                               | <b>Risuliato:</b><br>Salvataggio dati effettua | RICHIESTE           | × DATI ENTE         | LE MIE RICHIESTE                | HELP ONLINE              | CONTATTI             | PROFILO     |
|----------------------------------------------|---------------------------------------------------|---------------------------------------|-----------------------------------------------------------------------|------------------------------------------------------|------------------------------------------------|---------------------|---------------------|---------------------------------|--------------------------|----------------------|-------------|
| Dati Ente                                    |                                                   |                                       |                                                                       |                                                      |                                                |                     |                     |                                 |                          |                      |             |
| Se desideri aggiorna<br>delle modifiche da p | are la tua anagrafica, i<br>arte della Fondazione | nserisci le moc<br>, in tal caso il L | ifiche e confermale con il pulsant<br>egale Rappresentante riceverà u | e "Salva", una volta ulti<br>na e-mail dell'avvenuta | mato l'aggiornamento pu<br>modifica dei dati   | ioi inviarle alla F | ondazione con il pu | Isante "Conferma Invio Dati". F | Per alcuni dati potrebbe | essere richiesta l'a | ccettazione |
| # Dati generali                              | Accettazioni                                      | Sedi                                  | Legale rappresentante                                                 | Dati specifici                                       | Dati aggiuntivi                                | Banca               | Documenti           |                                 |                          |                      |             |
|                                              |                                                   |                                       | SALVA CONF                                                            | ERMA INVIO DATI                                      |                                                |                     |                     |                                 |                          |                      |             |

In qualsiasi momento, l'ente potrà aggiornare il proprio profilo (ad esempio perché è cambiato il Legale Rappresentante).

| FONDAZIONE<br>MONTE DI LOMBARDIA                                                                                                    | HOME                                                                     | ELENCO BANDI E RICHIESTE                                                         | DATI ENTE                           | LE MIE RICHIESTE                                         | HELP ONLINE                        | CONTATTI        | PROFILO        |
|----------------------------------------------------------------------------------------------------|--------------------------------------------------------------------------|----------------------------------------------------------------------------------|-------------------------------------|----------------------------------------------------------|------------------------------------|-----------------|----------------|
| Dati Ente                                                                                                    |                                                                          |                                                                                  |                                     |                                                          |                                    |                 |                |
| Se desideri aggiornare la tua anagrafica, inserisci le mo<br>dati potrebbe essere richiesta l'accettazione delle modifi<br>XXXXXXXXXXXXXXXXXXXXXXXXXXXXXXXXXXX | difiche e confermale con il pulsar<br>iche da parte della Fondazione, il | nte "Salva", una volta ultimato l'aggio<br>n tal caso il Legale Rappresentante r | rmamento puoi i<br>riceverà una e-m | inviarle alla Fondazione i<br>nail dell'avvenuta modific | con il pulsante "Con<br>a dei dati | ferma Invio Dal | i*. Per alcuni |
| 🔹 Dat general 🔹 Accettazioni 📿 Sedi 🛔 Lega                                                                                                    | le rappresentante 🛛 🗞 Dati specific                                      | ci 🤨 Dati aggiuntivi 🗵 Banca                                                     | Documenti :                         | sono richiesti sul progetto                              |                                    |                 | 33<br>52       |
| Ente richiedante (*)                                                                                                    | AREAEROGAZIONI                                                           |                                                                                  |                                     |                                                          |                                    |                 |                |
| Codice Fiscale ente (*)                                                                                                    |                                                                          |                                                                                  |                                     |                                                          |                                    |                 |                |
|                                                                                                    | SALVA CONFERMA INVIO DA                                                  | п                                                                                |                                     |                                                          |                                    |                 |                |

#### FASE di COMPILAZIONE DELLA RICHIESTA DI CONTRIBUTO

Si tratta della fase di compilazione della modulistica con tutte le informazioni relative all'ente richiedente e al progetto/iniziativa per cui si intende richiedere un contributo. Questa fase, può essere completata e conclusa in tempi successivi, procedendo al salvataggio prima di ogni pausa/interruzione.

Si rammenta di compilare tutti campi indicati come obbligatori e contrassegnati da asterisco. Sono inoltre presenti numerosi HELP, contrassegnati da piccoli punti di domanda, per aiutare la corretta compilazione. Tutti i files da allegare dovranno essere esclusivamente in formato pdf (dimensione massima indicata negli HELP).

In particolare si accederà alla sezione ELENCO BANDI E RICHIESTE, ove saranno disponibili più box, con i testi dei singoli bandi e le relative scadenze temporali e il box per le richieste extrabando. Si sceglierà una opzione e si cliccherà sulla voce RICHIESTE, e quindi su NUOVA RICHIESTA.

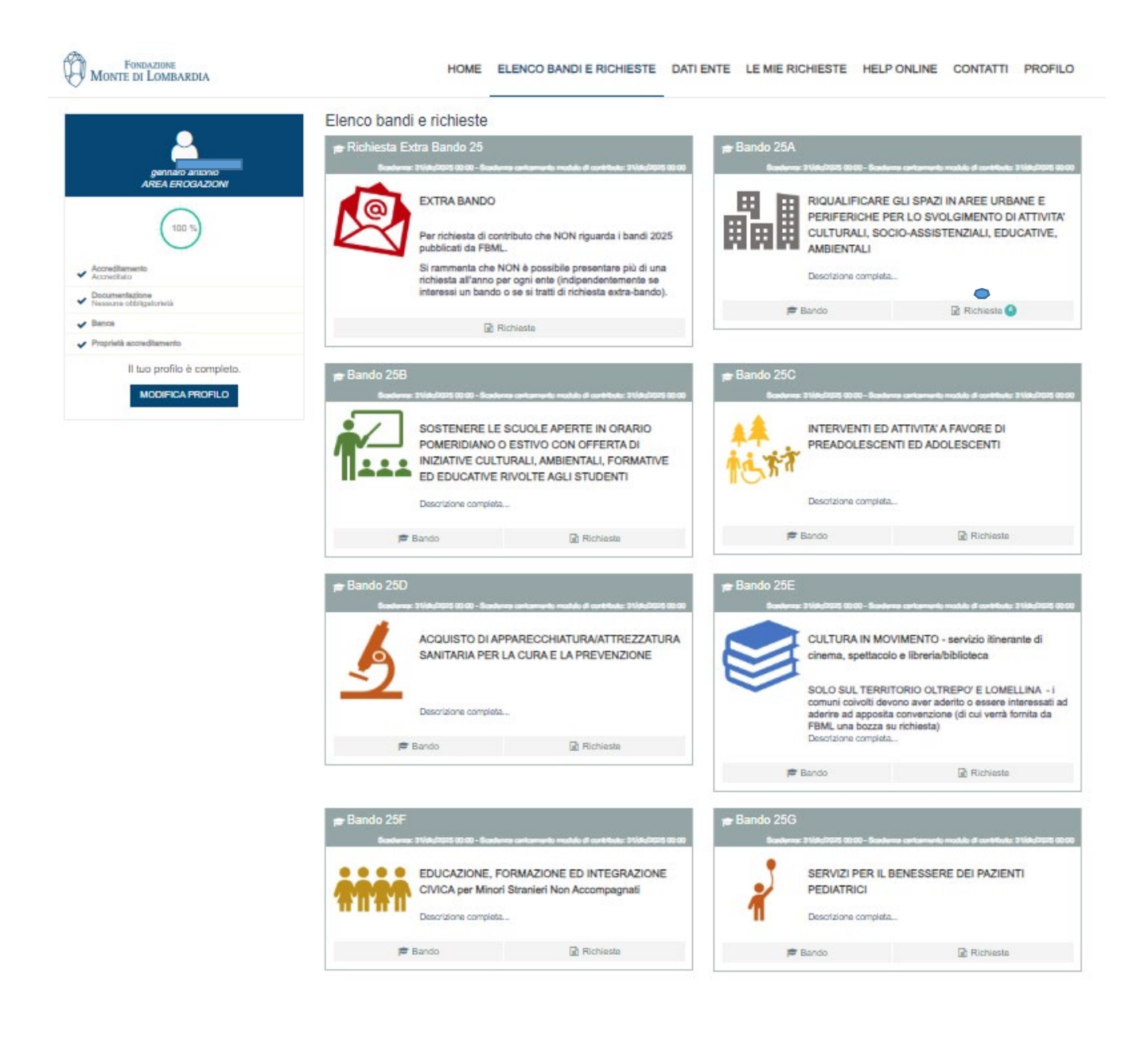

Si procederà ora alla compilazione delle sezioni DATI ANAGRAFICI, PROGETTO, BUDGET e DOCUMENTI.

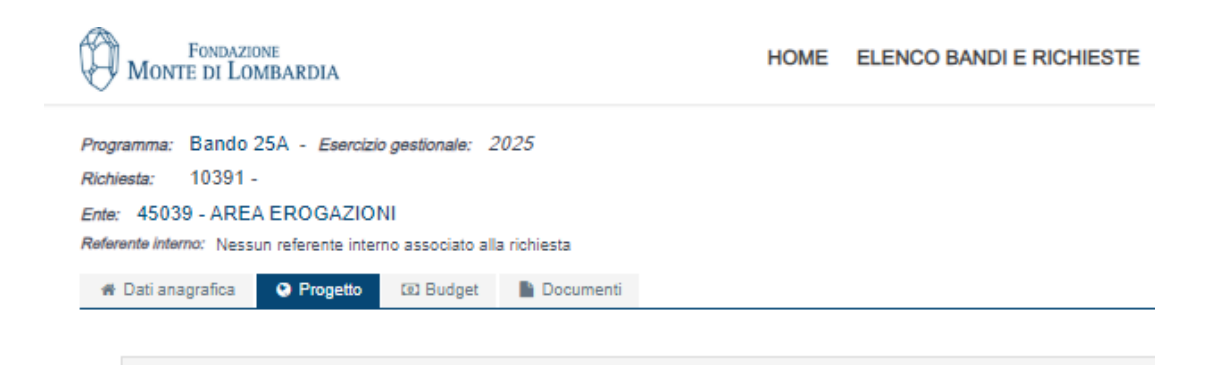

E' consigliabile procedere con salvataggi graduali. Cliccando sul tasto VERIFICA DATI, si potrà controllare eventuali dati obbligatori non ancora inseriti (si consiglia comunque di cliccare qui solo alla fine del caricamento).

Evidenziamo, qui di seguito, alcune criticità:

• Nella sezione DESTINATARI indicare il principale gruppo di beneficiari dell'iniziativa.

| Fondazione<br>Monte di Lombardia                                                                                                    | HOME               | ELENCO BANDI E RICHIESTE | DATI ENTE | LE MIE RICHIESTE | HELP ONLINE | CONTATTI | PROFILO            |
|----------------------------------------------------------------------------------------------------|--------------------|--------------------------|-----------|------------------|-------------|----------|--------------------|
| Programma: Bando 25A - Esercizio gestionale: 2025 Richiesta: 10391 - Ente: 45039 - AREA EROGAZIONI Referente Interno associato alla richiest # Dati anagrafica Progetto ED Budget Dot | a<br>cumenti       |                          |           |                  |             | in fa    | se di compilazione |
| Dati generali                                                                                                    |                    |                          |           |                  |             |          | +                  |
| Tempi                                                                                                    |                    |                          |           |                  |             |          | +                  |
| Persona di riferimento                                                                                                    |                    |                          |           |                  |             |          | +                  |
| Destinatari                                                                                                    |                    |                          |           |                  |             |          | +                  |
| Dati riferiti alla principale categoria di beneficiari, nella<br>descrizione del progetto eventualmente indicare altri<br>dettagli                                                    |                    |                          |           |                  |             |          |                    |
|                                                                                                    | Nuovo destinatario |                          |           |                  |             |          |                    |
| Tipologia (*)                                                                                                    | Studenti           |                          |           |                  |             |          | ~                  |
| Fascia di età (*)                                                                                                    | 0-10               |                          |           |                  |             |          | ~                  |
| Nazionalità prevalente (*)                                                                                                    | Italiani           |                          |           |                  |             |          | ~                  |
| Numero (*)                                                                                                    | 2                  |                          |           |                  |             |          |                    |
|                                                                                                    | ANNULLA INSERISCI  |                          |           |                  |             |          |                    |
| Partner                                                                                                    |                    |                          |           |                  |             |          | +                  |
| Interventi su immobili                                                                                                    |                    |                          |           |                  |             |          | +                  |
| Detrazioni per enti non commerciali                                                                                                    |                    |                          |           |                  |             |          | +                  |
|                                                                                                    |                    |                          |           |                  |             |          |                    |
| Attenzione! I campi contrassegnati con (*) sono obbligatori                                                                                                    |                    |                          |           |                  |             |          |                    |
|                                                                                                    |                    |                          |           |                  |             |          |                    |

SALVA DATI ENTE STAMPA ELIMINA

• Nella sezione BUDGET accertarsi che la cifra della prima riga (importo totale del progetto) sia la somma delle quattro righe successive. Si rammenta che non verranno sostenuti, in generale, costi interni all'organizzazione richiedente.

| Fondazione<br>Monte di Lombardia                                                                                                    |          | HOME | ELENCO BANDI E RIC |
|----------------------------------------------------------------------------------------------------|----------|------|--------------------|
| Programma: Bando 25A - Esercizio gestionale: 2025<br>Richiesta: 10390 - secondo festival<br>Ente: 45039 - AREA EROGAZIONI<br>Referente interno: Nessun referente interno associato alla richies | ta       |      |                    |
| Dati anagrafica Progetto D Budget D     Definition Piano economico                                                                                                    | ocumenti |      |                    |
| Importo totale del progetto (*)                                                                                                    | 20,00 €  |      |                    |
| Importo richiesto alla Fondazione (*)                                                                                                    | 5,00€    |      |                    |
| Mezzi propri dell'Ente richiedente                                                                                                    | 10,00 €  |      |                    |
| Altre entrate                                                                                                    | 5,00 €   |      |                    |
| Cofinanziamento ottenuto 🕑                                                                                                    | 0,00 €   |      |                    |
|                                                                                                    |          |      |                    |

• Per quanto riguarda i DOCUMENTI ENTE, si evidenzia che per gli Enti pubblici e enti religiosi, occorrerà allegare documenti pdf vuoti nei campi dello STATUTO, ATTO COSTITUTIVO, BILANCI (per tale tipologia di enti richiedenti, questi documenti non sono infatti necessari ma il sistema li ritiene comunque obbligatori).

| Fondazione<br>Monte di Lombardia                                                                                                    | HO                                                                                                    | ME ELENCO BANDI E R                                                                       | ICHIESTE             | DATI ENTE | LE MIE RIC   | CHIESTE   | HELP ONLINE | CONTATTI  | PROFILO            |
|----------------------------------------------------------------------------------------------------|----------------------------------------------------------------------------------------------------|-------------------------------------------------------------------------------------------|----------------------|-----------|--------------|-----------|-------------|-----------|--------------------|
| hrogramma: Bando 25A - <i>Esercizio gestionale: 2025</i><br>lichesta: 10391 -<br>inte: 45039 - AREA EROGAZIONI<br>wiewente Interno: Nessun referente interno associato alla richier<br>wie Dati anagrafica ♀ Progetto (a) Budget | ta<br>ocumenti                                                                                                    |                                                                                           |                      |           |              |           |             | in fa     | se di compilazione |
| Documenti ente                                                                                                    |                                                                                                    |                                                                                           |                      |           |              |           |             |           | _                  |
| Atto costitutivo (*) 📀                                                                                                    | File                                                                                                    | Descrizione                                                                               | Data                 | Dim.      | Scadenza     |           |             |           |                    |
|                                                                                                    | modulo 2024.pdf                                                                                                    | Descrizione                                                                               | Nuovo                | 187.90 KB | Data scadenz | za 🗎      |             | Ø ELIMINA |                    |
| Statuto (*) 📀                                                                                                    | File                                                                                                    | Descrizione                                                                               | Data                 | Dim.      | Scadenza     |           |             |           |                    |
|                                                                                                    | In caso di ente neocostituito,<br>allegare bilancio previsionale . Per<br>gli Enti pubblici / Atenei / Enti<br>ecclesiastici la presente | Descrizione                                                                               | Nuovo                | 187.90 KB | Data scade   | nza 🛗     |             | ØELIMINA  |                    |
| Bilancio consuntivo ultimi due anni (*) 🖸                                                                                                    | documentazione non è<br>necessaria, ma si prega di<br>allegare un documento vuoto per                                                    | Descrizione                                                                               |                      |           | Data         | Dim.      | QE IM       | 14        |                    |
| Copia del decreto di riconoscimento giurídico                                                                                                    | poter procedere con Fiter di<br>Inserimento<br>+AGGIUNGI Min 1 in Invi<br>+AGGIUNGI Min 1 in Invi                                        | Descrizione<br>o - Max 2 - Documenti PDF (*.pdf) -<br>o - Max 1 - Documenti PDF (*.pdf) - | Max 5 MB<br>Max 5 MB |           | NGOO         | 167.90 KB |             |           |                    |
| Illustrazione sintetica attività svolte (*)                                                                                                    | File                                                                                                    | Descrizione                                                                               |                      |           | Data         | Dim.      |             |           |                    |
|                                                                                                    | modulo 2024(4).pdf                                                                                                    | Descrizione                                                                               |                      |           | Nuovo        | 187.90 KB | ØELIMI      | A         |                    |
| Documenti progetto                                                                                                    |                                                                                                    |                                                                                           |                      |           |              |           |             |           | +                  |
|                                                                                                    |                                                                                                    |                                                                                           |                      |           |              |           |             |           |                    |
| Attenzione! I campi contrassegnati con (*) sono obbligatori                                                                                                    |                                                                                                    |                                                                                           |                      |           |              |           |             |           |                    |

SALVA DATI ENTE STAMPA ELIMINA

• Infine, in merito alla DICHIARAZIONE REGIME IVA, si prega di utilizzare il modello fornito sul sito web <u>www.fbml.it</u> alla sezione richieste di contributo.

Selezionando, dopo tutti gli inserimenti, il tasto VERIFICA DATI, il sistema rileverà la corretta compilazione dei campi obbligatori e abiliterà il tasto INVIA RICHIESTA su cui si dovrà cliccare. Una volta inviata la richiesta, questa non potrà essere modificata.

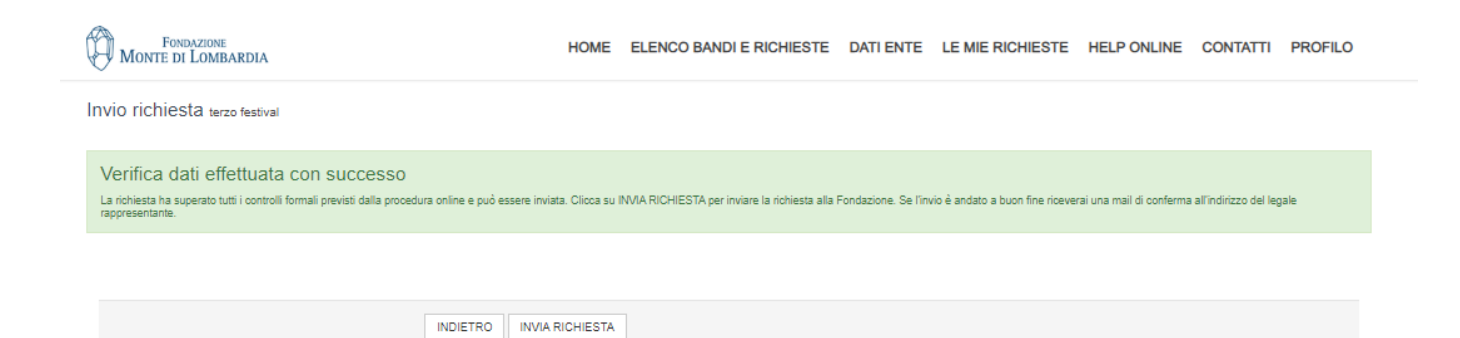

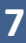

### FASE di CARICAMENTO del MODULO DELLA RICHIESTA DI CONTRIBUTO FIRMATO dal Legale Rappresentante

Dopo aver effettuato il caricamento dei dati e l'invio della richiesta, l'iter non è ancora concluso. L'ente riceverà una email con il MODULO DELLA RICHIESTA in PDF, contenente i dati inseriti, che andrà stampato, firmato dal Legale Rappresentante, timbrato, scansionato e caricato nella sezione UPLOAD.

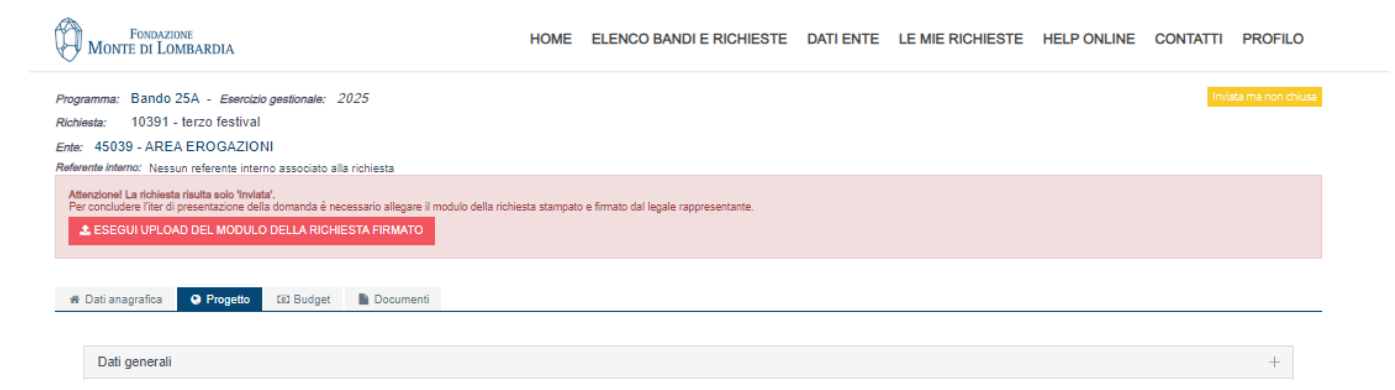

Si procederà quindi a premere sul tasto SALVA E COMPLETA RICHIESTA.

| Fondazione<br>MONTE DI LOMBARDIA                                                           |           | HOME | ELENCO BA | ANDI E RICHIESTE | DATI ENTE | LE MIE RICHIE | ESTE | HELP ONLINE | CONTATTI | PROFILO |
|--------------------------------------------------------------------------------------------|-----------|------|-----------|------------------|-----------|---------------|------|-------------|----------|---------|
| Allega il modulo di richiesta di contributo firmato e completa la richiesta terzo festival |           |      |           |                  |           |               |      |             |          |         |
| Allega il modulo di richiesta di contributo firmato                                        | File .pdf |      |           | Descrizione      |           | Data<br>Nuovo | Dim. | кв 🥝        | ELIMINA  |         |
| INDIETRO SALVA E COMPLETA RICHIESTA                                                        |           |      |           |                  |           |               |      |             |          |         |

# La richiesta è stata inviata con successo (comparirà un avviso in verde) ed ora, l'iter è effettivamente concluso, si riceverà una email di conferma del corretto perfezionamento della presentazione della richiesta.

In qualsiasi momento, entrando nella sezione LE MIE RICHIESTE, l'ente troverà la richiesta appena completata in stato INVIATA ALLA FONDAZIONE. Rientrando nella richiesta, in qualsiasi momento, sarà visibile una sezione denominata LETTERE e MOVIMENTI, ove verranno inserite le comunicazioni della fondazione, come ad esempio la lettera di eventuale delibera.

Il tasto STAMPA, presente in calce alle schermate, permetterà di stampare il MODULO riassuntivo dei dati inseriti nel sistema.

In caso di dubbi o problemi, telefonare a **Fondazione Monte di Lombardia** (Referenti area erogazioni: Daniela Ruffino, Claudia Baldi, Marina Scipolo) **tel. 0382/305811.**